●技能教習・学科教習(学科1番、学科24・25・26番)の予約の取り方について

### ホームページの技能ネット予約をクリックする

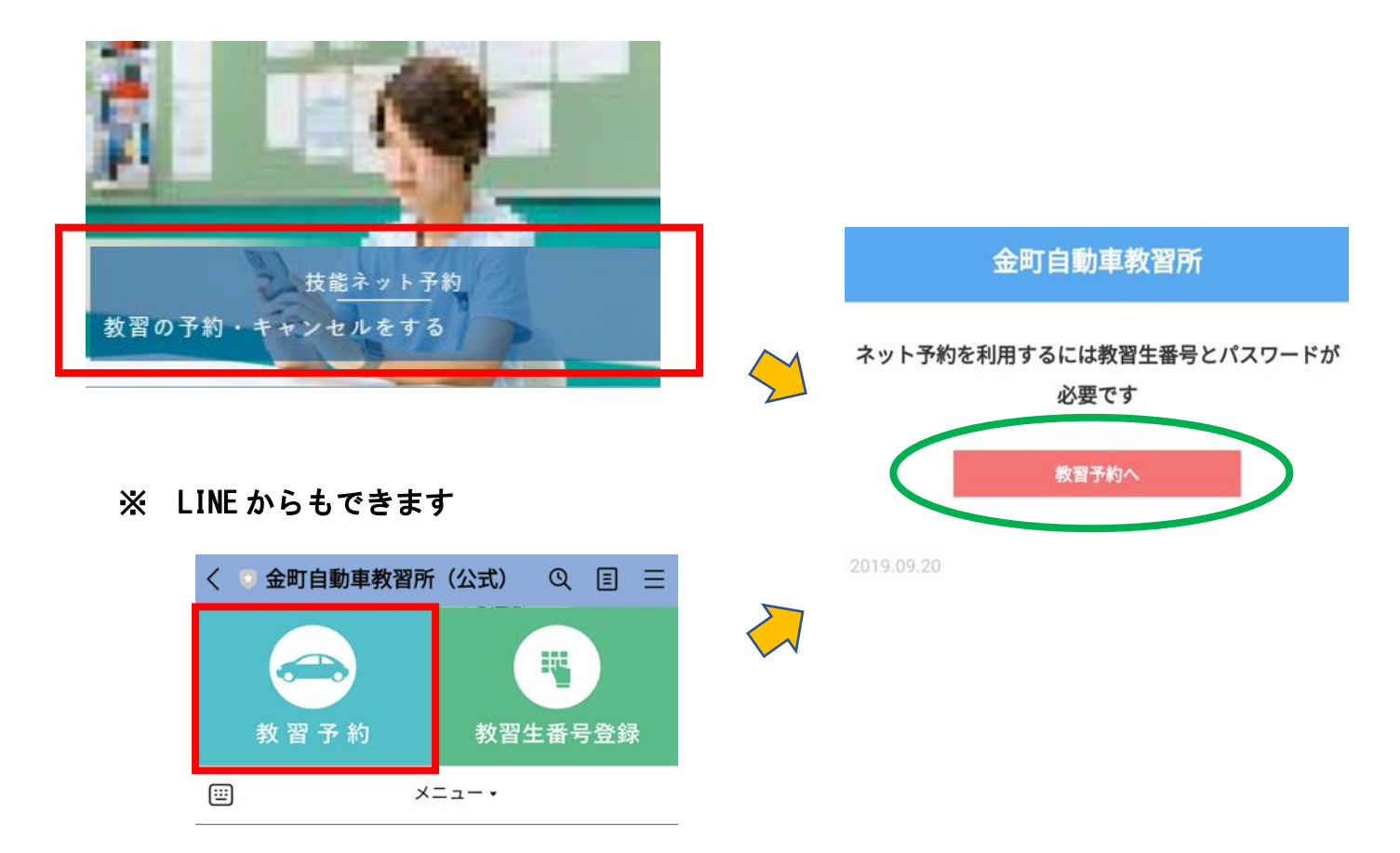

2 教習生番号と

教習生番号とパスワードを入力してください。

④ 「教習の予約をする」を押す 「教習予約」を押す 3 パスワード(4桁)を 入力して、ログインを 押す ⊕ ☆ > 教習予約 2 教習予約 キャンセル待ち 金町自動車教習所 あなたの予約状況 **a** 123456 ¥ 教習の予約はありません -**•** ···· ×==-教習状況 😭 教習予約 <重要> 10月1日より 関 教習状況 キャンセルは前日の \$ 17時30分以降できなくなります。 ¥ 入金確認 了承ください 教習予定表 💠 個人設定

# ⑤「技能」か「学科」を選択する ⑥ 日付を選択する

|                | 浮生番号 <b>1234</b><br>様 | 156 |
|----------------|-----------------------|-----|
| 🔗 > 教習予約 > 予約日 | 選択                    |     |
| 技能教習 学科        | わをします                 |     |
| i              | 08月26日(水)             | >   |
| iii i          | 08月27日(木)             | >   |
| iiii           | 08月28日(金)             | >   |
| i              | 08月29日(土)             | >   |
| iii i          | 08月30日(日)             | >   |
| iii i          | 08月31日(月)             | >   |
| <b></b>        | 09月01日(火)             | >   |
| <b></b>        | 09月02日(水)             | >   |

|            | 教習生番号 <b>123456</b><br>様 |   |
|------------|--------------------------|---|
| <b>*</b> > | 救留予約 > 予約日選択             |   |
| 技能<br>1段階  | 激習 (学科)<br>未受講学科 の予約をします |   |
| <b></b>    | 08月26日(水) >              |   |
|            | 08月27日(木)                |   |
|            | 06月28日(金) 📏              | > |
| titi (     | 08月29日(土) 📏              |   |
| <b></b>    | 08月30日(日) 📏              |   |
| ti i       | 08月31日(月) >              |   |
| <b></b>    | 09月01日(火) >              |   |

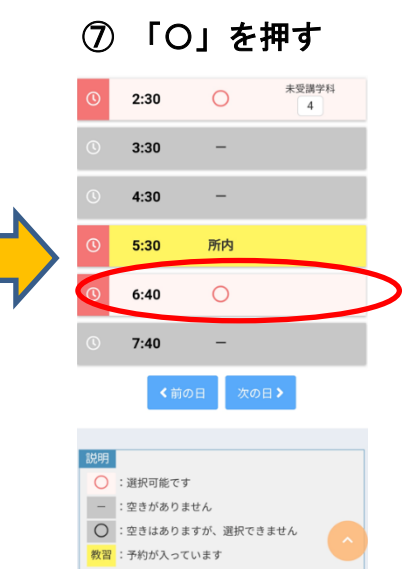

⑧「予約する」を押す ⑨ 予約完了 教習生番号 **123456** 様 ☆ > 数置予約 会 \$1000 \$1000 ✔ 予約を取得しました あなたの予約状況 当日のキャンセルは、必ず窓口へ連絡してください。 08月28日(金) 11:40 1段階 学科1 予約取消 08月28日(金) 12:40 1段階 適性検査 ×= ----- × 😭 教習予約 😭 教習予約 💆 教習状況 💆 教習状況

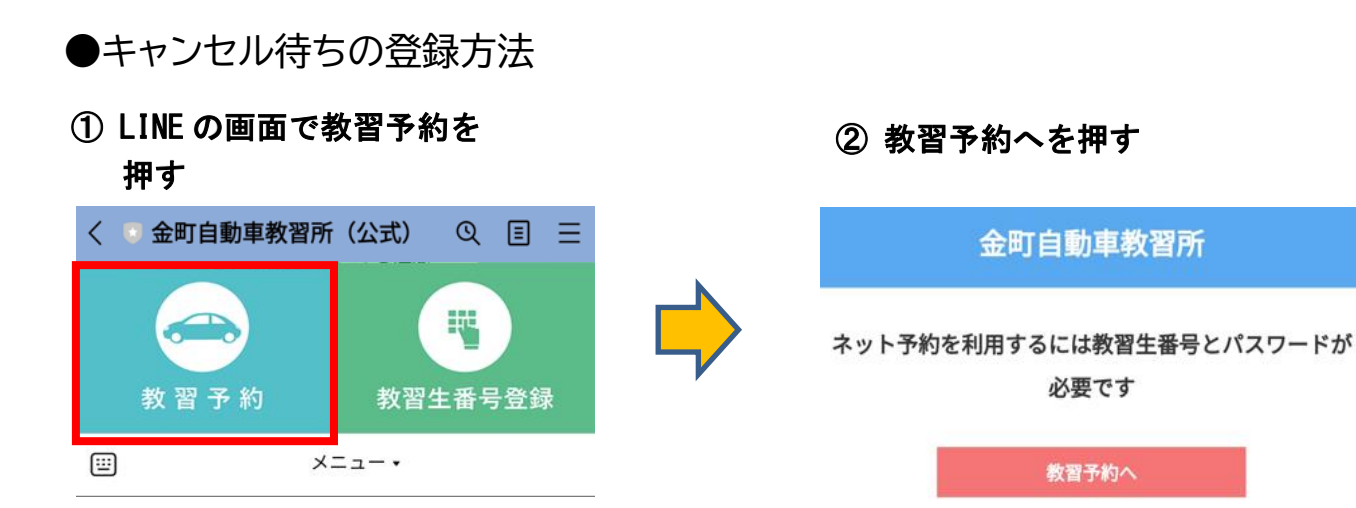

# ③ 教習生番号とパスワード(4桁)を 入力して、ログインを押す

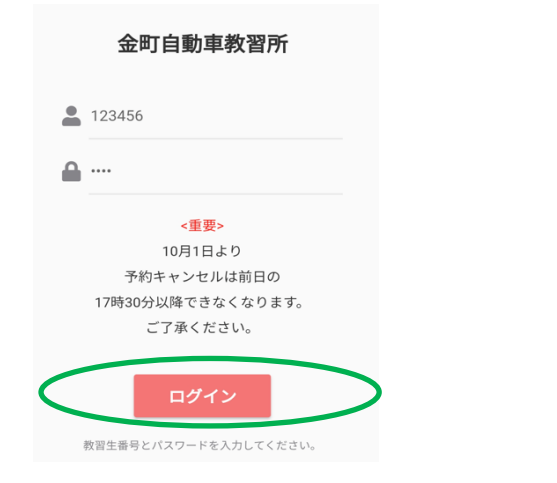

## ⑤ 「キャンセル待ちをする」を押す

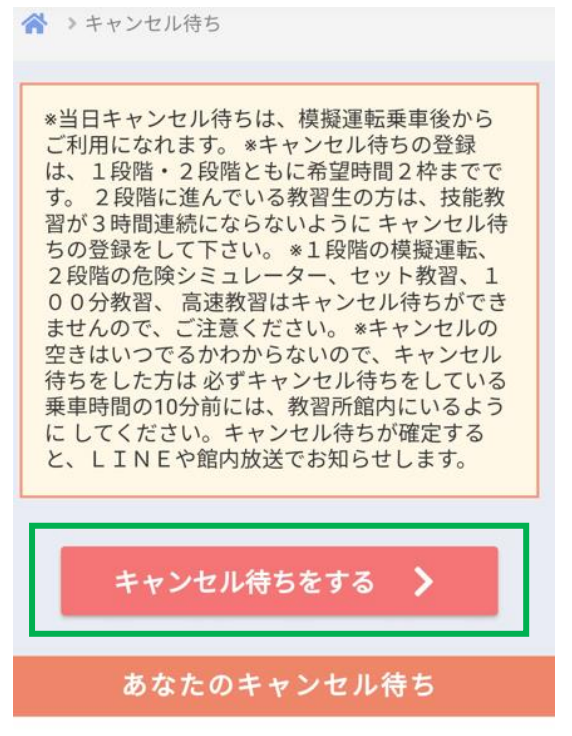

④ 「キャンセル待ち」を押す

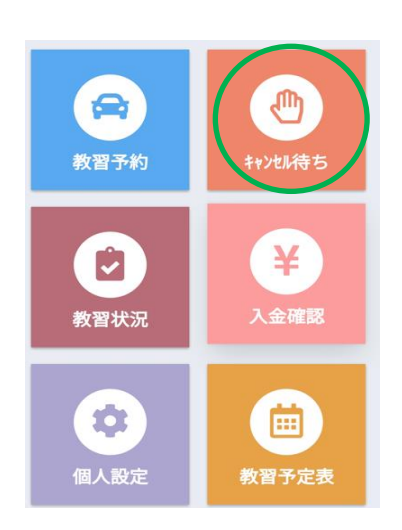

キャンセル待ちはありません。

## ⑥ 「キャンセル待ちをする」を押す

| 11月01日(水)の受付をします |       |     |   |  |  |  |  |
|------------------|-------|-----|---|--|--|--|--|
| 時間を選択してください      |       |     |   |  |  |  |  |
|                  |       |     |   |  |  |  |  |
| C                | 8:40  | -   |   |  |  |  |  |
| C                | 9:40  | -   |   |  |  |  |  |
| C                | 10:40 | -   |   |  |  |  |  |
| C                | 11:40 | -   |   |  |  |  |  |
| C                | 12:40 | -   |   |  |  |  |  |
| 0                | 2:30  | 受付中 |   |  |  |  |  |
| 0                | 3:30  | 受付中 |   |  |  |  |  |
| C                | 4:30  | 受付中 |   |  |  |  |  |
| 0                | 5:30  | 受付中 |   |  |  |  |  |
| 0                | 6:40  | 受付中 | Ô |  |  |  |  |

受付中から希望する時間を選択

## ⑦ 「キャンセル待ちをする」を押す

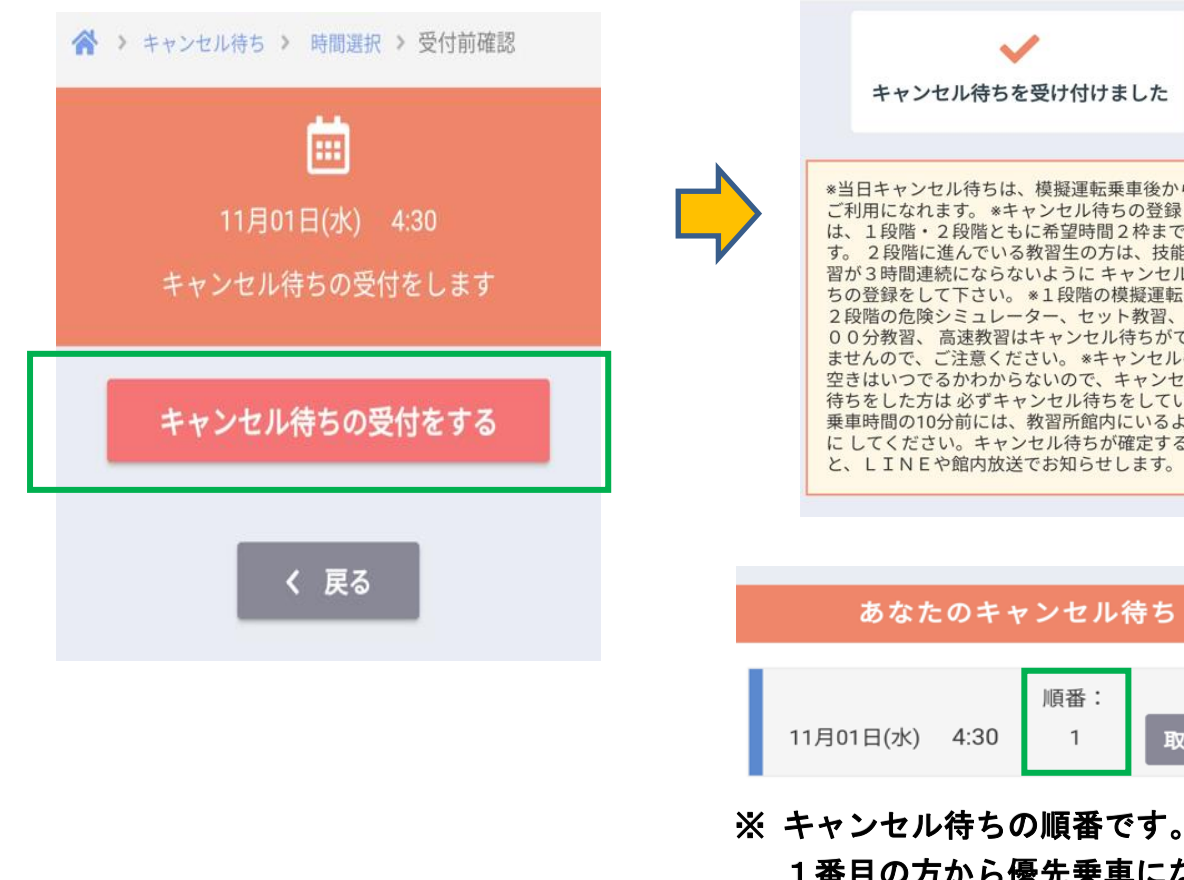

# ⑧ 受付完了 ~ キャンセル待ちを受け付けました \*当日キャンセル待ちは、模擬運転乗車後から ご利用になれます。\*キャンセル待ちの登録 は、1段階・2段階ともに希望時間2枠までで す。2段階に進んでいる教習生の方は、技能教 習が3時間連続にならないようにキャンセル待 ちの登録をして下さい。\*1段階の模擬運転、 2段階の危険シミュレーター、セット教習、1 00分教習、高速教習はキャンセル待ちができ ませんので、ご注意ください。\*キャンセルの 空きはいつでるかわからないので、キャンセル 待ちをした方は、必ずキャンセル 全きはいうであかわからないのど、キャンセル 待ちをした方は必ずキャンセル待ちをしている 乗車時間の10分前には、教習所館内にいるよう にしてください。キャンセル待ちが確定する と、LINEや館内放送でお知らせします。

順番: 4:30 1 取消

1番目の方から優先乗車になります。

### ※ キャンセル待ちを取消す場合

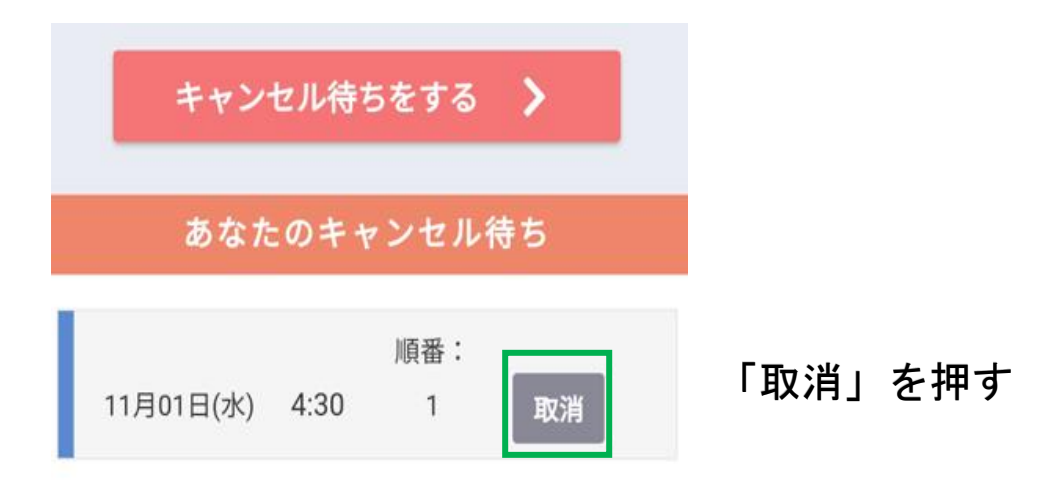

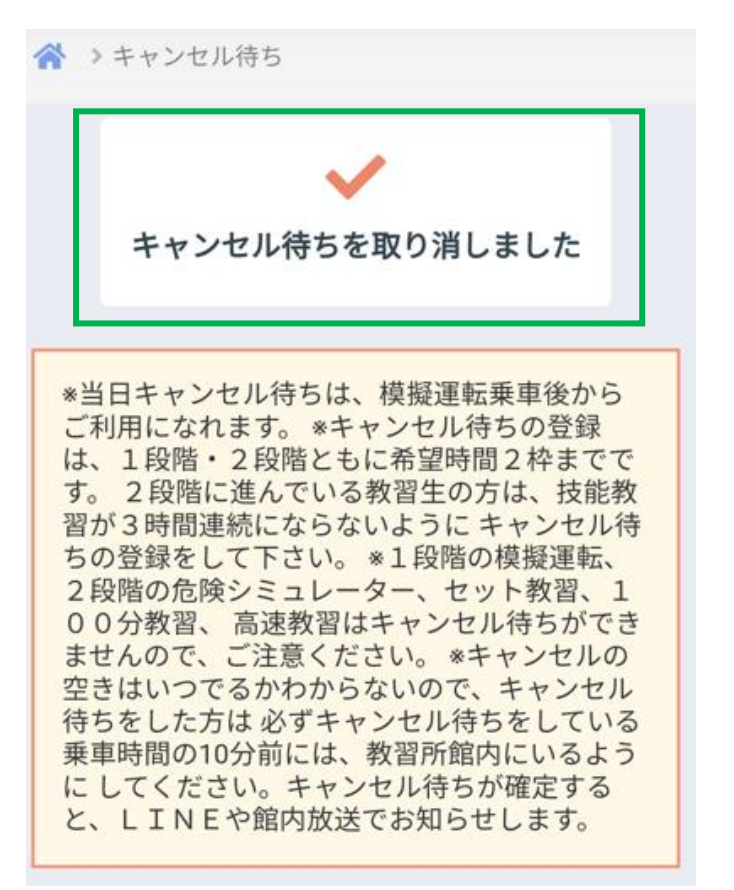

取消が完了